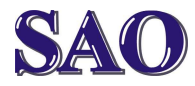

#### **Google chrome – rychlý a kvalitní internetový prohlížeč** Manuály jsou vytvářeny firmou SAO Computers jako bezplatná podpora klientů. **www.saocomp.cz**

## 1. Proč si Chrome nainstalovat?

Je rychlý, přehledný, pohodlný a má spoustu dalších výborných vlastností. Navíc se doporučuje mít v PC alespoň dva prohlížeče Internetu, aby byla zaručena funkčnost internetu v případě, že bude jeden prohlížeč poškozen.

## 2. Instalace Google chrome

Program si stáhneme ze stránek https://www.google.cz/chrome

kliknutím na odkaz **Stáhněte si** Chrome.

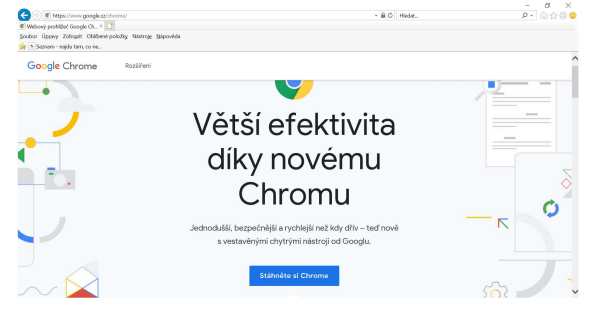

# Poté klikneme na **Přijmout a** nainstalovat.

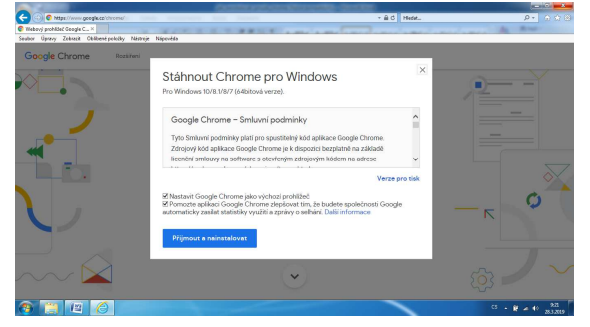

Pokud se nám zobrazí okno k povolení instalace, klikneme na **Ano.** Po dokončení stahování programu a jeho následné instalace se objeví nové okno s již spuštěným programem Google Chrome.

| 🗅 Vitá vás Chrome | × 🕀                 | Contraction Merculai - Section                                                    | 0       | × , |
|-------------------|---------------------|-----------------------------------------------------------------------------------|---------|-----|
| ← → C             | e   dirome//welcome |                                                                                   | \$<br>θ | 1   |
|                   |                     |                                                                                   |         |     |
|                   |                     |                                                                                   |         |     |
|                   |                     | Q                                                                                 |         |     |
|                   |                     | Vítá vás Chrome                                                                   |         |     |
|                   |                     | Webový prohlížeč od Googlu, pro vás                                               |         |     |
|                   |                     | Pliblaste se do prohižeče Chrome pomoci účtu Google                               |         |     |
|                   |                     | a získejte záľožky, historii, hesla a dolší nastavení do<br>všech svých zařízení. |         |     |
|                   |                     | Phiblicste se                                                                     |         |     |
|                   |                     | No. dilitaji                                                                      |         |     |
|                   |                     | Google                                                                            |         |     |

Tímto je instalace hotova.

#### Nastavení domovské stránky

V prohlížeči najedeme na stránku, kterou chceme jako domovskou. Následně klikneme na tři tečky vpravo nahoře, otevře se nám nabídka, vybereme **Nastavení**.

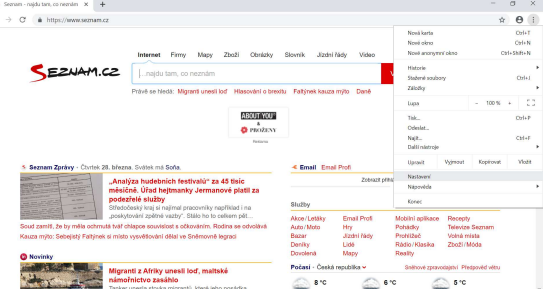

Dále v sekci **Při spuštění** zvolíme přepínač na **Otevřít konkrétní** stránku nebo skupinu stránek.

| E Nastavení |                                                                     |  |  |
|-------------|---------------------------------------------------------------------|--|--|
|             | Nastavit Geogle Chrome Jako výchozí prohlížeů Nastavit Jako výchozí |  |  |
|             | Při spuštění                                                        |  |  |
|             | O Otevilt astanku Nová karta                                        |  |  |
|             | O Pokračovat tam, kde jate přestali                                 |  |  |
|             | Otevilt konsisteri strateku nebo skupinu strainek                   |  |  |
|             | Beznam - najdu tam, co neznám Intps://www.seznam.cz/                |  |  |
|             | Přídat novou stránku                                                |  |  |
|             | Podžit aktuální stránky                                             |  |  |

Klikneme na **Použít aktuální stránky**. Tímto je domovská stránka vybrána.